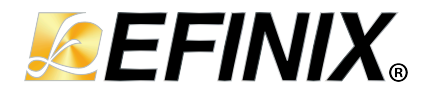

# Titanium Ti375 C529 Development Kit User Guide

Ti375C529-DK-UG-v1.0 June 2024 www.efinixinc.com

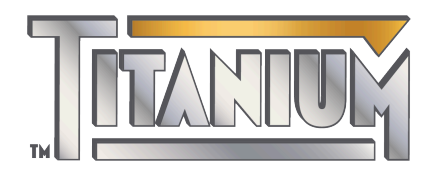

Copyright © 2024. All rights reserved. Efinix, the Efinix logo, the Titanium logo, Quantum, Trion, and Efinity are trademarks of Efinix, Inc. All other trademarks and service marks are the property of their respective owners. All specifications subject to change without notice.

# Contents

| Introduction                                                                      | 4         |
|-----------------------------------------------------------------------------------|-----------|
| What's in the Box?                                                                | 4         |
| Register Your Kit                                                                 | 4         |
| Download the Efinity <sup>®</sup> Software                                        | 5         |
| Installing the Linux USB Driver                                                   | 5         |
| Installing the Windows USB Drivers                                                | 5         |
| Board Functional Description                                                      | 6         |
| Features                                                                          | 7         |
| Compatible Daughter Cards                                                         | 7         |
| Overview                                                                          | 8         |
| Power On                                                                          | 9         |
| Reset                                                                             | 9         |
| Configuration                                                                     | 10        |
| Clock Sources                                                                     | 10        |
| Real Time Clock (RTC)                                                             | 11        |
| eMMC                                                                              | 11        |
| Ethernet PHY                                                                      | 11        |
| PMOD                                                                              | 11        |
| Thermal Monitor                                                                   | 12        |
| Cooling Fan Control                                                               | 12        |
| Headers                                                                           | 13        |
| Headers P1 and P2 (Multi-Purpose)                                                 | 15        |
| Header PJ1 (Power Supply)                                                         | 16        |
| Header PJ3 and PJ4 (Programming Mode)                                             | 1/        |
| Header PJ5, PJ6, PJ7, PJ8, PJ9, PJ10, PJ11, and PJ12 (Bank VCCIO Selector)        | 17        |
| Header PJ13 and PJ14 (QSE GPIO Power Supply Selector)                             | 17        |
| Header PJ17 and J22 (FC Bus to FC Buffer Connector)                               | 18        |
| Header PJ18 (FMC Power Supply Selector)                                           | 18        |
| Header J1, J2, J3, J4, J5, J6, J7, J8, J9, and J10 (Power Supply Source Selector) | 18        |
| Header J11 (GND Test)                                                             | 17        |
| Header J12 (SIVIA)                                                                | 19        |
| Header J15, J14, and J15 (FMOD)                                                   | 20        |
| Header JTO (I C Buller - CSI and CSO)                                             | 20<br>21  |
| Header J17 (FMC Connector)                                                        | Z I<br>25 |
| Header J10 (JIAC)                                                                 | 25        |
| Header 120 (EPGA Programming via EMC)                                             | 20        |
| Header J20 (IP OA Programming via Pive)                                           | 20        |
| Header R I1 (Gigabit Ethernet Port)                                               | 20        |
| SD1 (Micro-SD Card Slot)                                                          | 2,        |
| Header USB1 (USB ETDI ET4232H)                                                    | 28        |
| Headers TP1 TP2 TP3 TP4 TP5 TP6 TP7 TP8 TP9 TP10 TP11 TP12 TP13 TP14              |           |
| and. TP15 (Power Supply Source Selector).                                         |           |
| Headers TP16, TP17, TP18, and TP19 (DDR PLL Selector)                             |           |
| User Outputs                                                                      |           |
| User Inputs                                                                       | 30        |
| Installing Standoffs                                                              | 31        |
|                                                                                   |           |
| Heat Dissipation                                                                  | 31        |
| Installing Heatsink and Fan                                                       |           |

| Installing Heatsink                                  |    |
|------------------------------------------------------|----|
| Titanium Ti375 C529 Development Board Example Design | 37 |
| Set Up the Hardware                                  |    |
| Using the Spinning Donut Program                     |    |
| Using the Running Light Program                      |    |
| Creating Your Own Design                             | 40 |
| Restoring the Demonstration Design                   | 40 |
| Example Design Files                                 |    |
| Programming the Development Board                    | 42 |
| Revision History                                     | 43 |

# Introduction

Thank you for choosing the Titanium Ti375 C529 Development Kit (part number: Ti375C529-DK), which allows you to explore the features of the Ti375 FPGA.

The Titanium Ti375 C529 Development Kit has everything you need to develop and prototype designs for the Ti375 FPGA. This kit showcases the Ti375's hardened RISC-V block with a 32-bit CPU featuring the ISA RISCV32I with M, A, C, F, and D extensions, and six pipeline stages. The hard processor has 4 CPUs each with a dedicated FPU and custom instructions. Additionally, the Ti375's soft-core MIPI D-PHY supports up to 1.5 Gbps per lane, and has hardened LPDDR4/4x controllers.

The Titanium Ti375 C529 Development Board has two (2) 512 Mbit SPI NOR flash devices, which support SPI active (x1, x2, x4, x8 modes) to configure the FPGA and store other user data such as RISC-V software. One SPI flash device (U48) also supports SPI passive mode. A highly integrated Ethernet PHY is on-board supporting RGMII at up to 1,000 Mbps.

One key feature is the on-board USB-to-dual JTAG device that supports simultaneous debugging of the Ti375 FPGA and the RISC-V SoC. Additionally, the board has an array of on-board interfaces such as an FMC (LPC) interface and three (3) PMOD interfaces, which let you expand the board's functionality.

Warning: The board can be damaged without proper anti-static handling.

### What's in the Box?

The Titanium Ti375 C529 Development Kit includes:

- Titanium Ti375 C529 Development Board
- 1 USB type-C cable
- 12 V, 3 A universal power adapter with 5.5 mm DC power converter
- 4 standoffs, 4 screws, 8 washers, and 8 nuts
- 12 V cooling fan
- Heat sink
- Quick Start Guide

## Register Your Kit

When you purchase an Efinix development kit, you also receive a license for the Efinity<sup>®</sup> software plus one year of software upgrades and patches. After the first year you can request a free maintenance renewal. The Efinity<sup>®</sup> software is available for download from the Support Center.

To download the software, first register at our Support Center (https://www.efinixinc.com/ register ) and then register your development kit.

# Download the Efinity<sup>®</sup> Software

To develop your own designs for the Ti375 FPGA on the board, you must install the Efinity<sup>®</sup> software. You can obtain the software from the Efinix Support Center under Efinity Software (www.efinixinc.com/support/).

The Efinity<sup>®</sup> software includes tools to program the device on the board. Refer to the Efinity<sup>®</sup> Software User Guide for information about how to program the device.

 $\square$ 

**Learn more:** Efinity<sup>®</sup> documentation is installed with the software (see **Help** > **Documentation**) and is also available in the Support Center under Documentation (www.efinixinc.com/support/).

### Installing the Linux USB Driver

The following instructions explain how to install a USB driver for Linux operating systems.

- 1. Disconnect your board from your computer.
- 2. In a terminal, use these commands:

```
> sudo <installation directory>/bin/install_usb_driver.sh
> sudo udevadm control --reload-rules
```

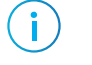

**Note:** If your board was connected to your computer before you executed these commands, you need to disconnect and re-connect it.

### Installing the Windows USB Drivers

The Titanium Ti375 C529 Development Board development board has an FTDI FT4232H chip to communicate with the USB port.

**Note:** If you have another Efinix board and are using the Titanium Ti375 C529 Development Board, you must manage drivers accordingly. Refer to AN 050: Managing Windows Drivers for more information.

On Windows, you use software from Zadig to install drivers. Download the Zadig software (version 2.7 or later) from zadig.akeo.ie. (You do not need to install it; simply run the downloaded executable.)

To install the driver:

i

- 1. Connect the board to your computer with the appropriate cable and power it up.
- 2. Run the Zadig software.
- 3. Choose Options > List All Devices.
- 4. Select Ti375 C529 Development Kit (Interface 1).

Note: You are required to use the default driver for Interface 2 when you connect the Titanium Ti375 C529 Development Board (which uses UART interface) to your computer.

- 5. Select libusb-win32 in the Driver drop-down list.
- 6. Click Replace Driver.
- 7. Close the Zadig software.

# **Board Functional Description**

The Titanium Ti375 C529 Development Board contains a variety of components to help you build designs for the Titanium Ti375 FPGA.

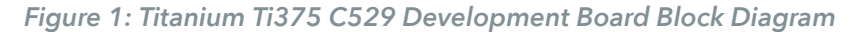

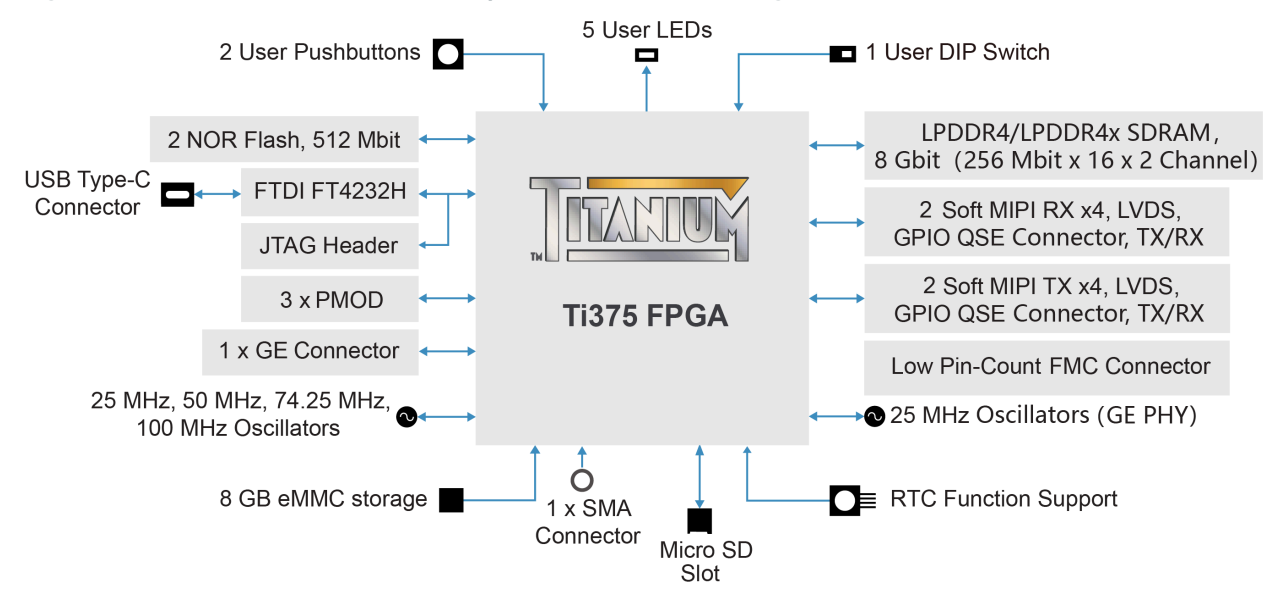

### Features

- Efinix Ti375C529C4<sup>(1)</sup> FPGA in a 529-ball FineLine BGA package
- 8 Gbit (256 Mbit x 16 x 2 channels) LPDDR4/4x SDRAM:
  - Supports x32 data width
  - Read/write speed up to 3.3 Gbps
- 2 512 Mbit SPI NOR flash memories
  - Supports single, dual, and quad mode for each SPI flash
- Supports x8 with both SPI flash devices in quad mode
- 8 GByte EMMC
- 2 high-speed QSE connectors that support up to 4 channels (4 data lanes + 1 clock lane, 1.5 Gbps per lane) TX/RX soft-core MIPI interfaces or LVDS/GPIO<sup>(2)</sup>
- 4 high-speed QSE connectors that support MIPI, LVDS, and GPIO<sup>(2)</sup>
- 3 PMOD interfaces with extended functionality
- Gigabit Ethernet interface supporting RGMII standard and complies with 10 Base-T, 100 Base-TX, and 1,000 Base-T IEEE 802.3 standards
- Micro-SD card slot
- FPGA mezzanine card (FMC) with low pin-count connector (LPC)
- USB type-C connector to configure the development board
- SMA interface
- Supports RTC function for time measurement and calendar
- 25, 50, 74.25, and 100 MHz oscillators for Ti375 clock input
- User LEDs and switches:
  - 5 LEDs
  - 2 pushbutton switches
- Power:
  - 12.0 V power supply connector
  - On-board regulator sources: 0.6 V, 0.85 V, 0.95 V, 1.0 V, 1.1 V, 1.2 V, 1.8 V, 3.3 V, 5.0 V
- Power good and Ti375 configuration done LEDs

# **Compatible Daughter Cards**

The following are daughter cards that are compatible with the Titanium Ti375 C529 Development Board:

- HDMI Daughter Card
- MIPI and LVDS Expansion Daughter Card
- Dual MIPI to DSI Converter Daughter Card
- Raspberry Pi Camera Connector Daughter Card
- Dual Raspberry Pi Camera Connector Daughter Card
- Coral Camera Connector Daughter Card

<sup>&</sup>lt;sup>(1)</sup> The FPGA speed grade may vary and is subject to availability.

<sup>&</sup>lt;sup>(2)</sup> Compatible with the daughter cards from other Efinix development kits

### Overview

The board features the Efinix Ti375 FPGA in a 529-ball FBGA package, which is fabricated using Efinix Quantum<sup>®</sup> technology. The Quantum<sup>®</sup>-accelerated programmable logic and routing fabric is wrapped with an I/O interface in a small footprint package. Ti375 FPGAs also include embedded memory blocks and DSP blocks. You create designs for the Ti375 FPGA in the Efinity<sup>®</sup> software, and then download the resulting configuration bitstream to the board using the USB connection.

Learn more: For more information on Ti375 FPGAs, refer to the Ti375 Data Sheet.

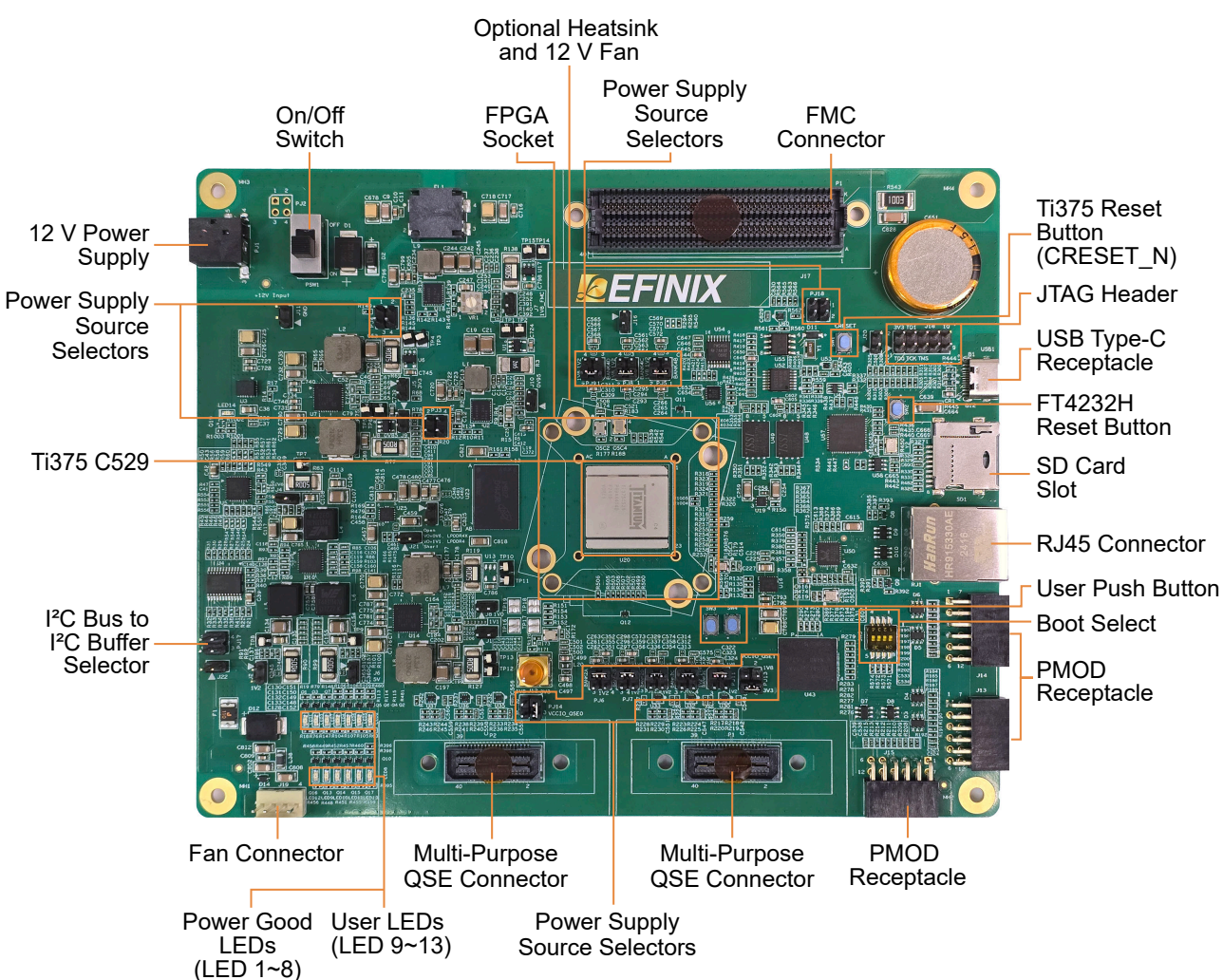

Figure 2: Titanium Ti375 C529 Development Board Components

The Titanium Ti375 C529 Development Board provides two multi-purpose 0.8 mm highspeed ground plane sockets. These sockets can be used for GPIO, MIPI CSI-2 TX/RX, and LVDS TX/RX. The board includes a USB type-C port for the FTDI interface. The FTDI FT4232H module supports the following interfaces:

- FTDI interface 0—JTAG for RISC-V debugging
- FTDI interface 1— JTAG for FPGA and RISC-V debugging
- FTDI interface 2— UART Communication
- FTDI interface 3— PMIC Configuration/Reserved

The FTDI module receives the Ti375 configuration bitstream from a USB host and writes to the Ti375 FPGA in SPI active configuration. You can write a configuration bitstream to the on-board SPI NOR flash memory through JTAG with the JTAG SPI Flash Loader Core. Additionally, it supports a UART interface to the Ti375.

The SPI NOR flash memory stores the configuration bitstream. The Ti375 FPGA uses this configuration bitstream when it is in active configuration mode (default).

**Learn more:** Refer to the Titanium Ti375 C529 Development Board Schematics and BOM for more information about the components used.

### Power On

To turn on the development board, turn on switch PSW1. The 12 V DC power is input to the on-board regulators to generate the required 0.6 V, 0.85 V, 0.95 V, 1.0 V, 1,1 V, 1.2 V, 1.8 V, 3.3 V, and 5.0 V for components on the board. When these voltages are up and stable, the power-good LEDs, LED1 - LED8 illuminate, giving you a visual confirmation of the status.

### Reset

The Ti375 FPGA is typically brought out of reset with the CRESET\_N signal. Upon power up, the Ti375 FPGA is held in reset until CRESET N toggles high-low-high.

Note: You can manually assert the high-low-high transition with pushbutton switch SW1.

CRESET\_N has a pull-up resistor. When you press SW1, the board drives CRESET\_N low; when you release SW1, the board drives CRESET\_N high. Thus, a single press of SW1 provides the required high-low-high transition.

After toggling CRESET\_N, the Ti375 FPGA goes into configuration mode and reads the configuration bitstream from the flash memory. When configuration completes successfully, the FPGA drives the CDONE signal high. CDONE is connected to a LED (LED1), which turns on when the Ti375 FPGA enters user mode.

#### **FTDI Reset**

Pushbutton SW2 is the FTDI FT4232H chip reset button. All board communications through the FTDI FT4232H chip disconnect when you press pushbutton SW2, and reconnect when you release it.

# Configuration

You can configure the Ti375 FPGA using the following configuration modes:

- JTAG
- SPI Active (up to x8) via JTAG Bridge

You can use the JTAG bridge mode when programming the flash. See **Programming the Development Board** for SPI Active mode programming operations. You must use the JTAG Bridge when programming the flash because the SPI active signals are not routed directly to FT4232H on the Titanium Ti375 C529 Development Board. When generating bitstreams for you own design, ensure that you select the **Active** option in the **Bitstream Generation** tab of the Efinity **Project Editor**. Refer to **Programming the Development Board** for instructions on using SPI active mode.

The Titanium Ti375 C529 Development Board does not support internal reconfiguration for remote updates.

Note: For more details on the JTAG SPI bridge loader, refer to Efinity Software User Guide.

### **Clock Sources**

Four on-board oscillators (25, 50, 74.25, and 100 MHz) are available to drive the Ti375 PLL input pin and clock input. Additionally, there is a dedicated 25 MHz on-board oscillator as the Ethernet PHY clock source. The Titanium Ti375 C529 Development Board also provides an external clock input through the J12 (SMA) connector. Refer to Header J12 (SMA) to enable the external clock source.

| Clock Source              | Ti375 Pin Name     | PLL Resource |
|---------------------------|--------------------|--------------|
| 25 MHz oscillator or SMA1 | GPIOT_P_50_PLLIN0  | TR0          |
| 50 MHz oscillator         | GPIOT_P_36_CLK19_P | N/A          |
| 74.25 MHz oscillator      | GPIOL_32_PLLIN1    | BL1          |
| 100 MHz                   | GPIOL_25_PLLIN1    | BLO          |

Table 1: Oscillator and Clock Generator Sources

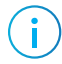

i

**Note:** The Efinity Interface Designer issues an unrouted clkmux input error if more than 8 GCLK resources are used on the left side of Ti375 FPGA. To solve this, assign one of the clocks, for example MIPI clock TX0, to use the RCLK instead of the GCLK. For more information, refer to the Clock and Control Network section of the Ti375 Data Sheet.

# Real Time Clock (RTC)

The Titanium Ti375 C529 Development Board supports a Real Time Clock (RTC) function. The  $I^2C$  protocol is used for the communication between the FPGA and the RTC. You need to install the capacitor, C651 to use the RTC.

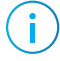

**Note:** For more information on the RTC, refer to the **Titanium Ti375 C529 Development Board** Schematics and BOM

### eMMC

The Titanium Ti375 C529 Development Board provides an 8 GB eMMC 1.8 V function on board. This function allows the data transfer of 200 MBps using clock frequency of 200 MHz in HS200 mode.

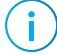

**Note:** For more information on the eMMC, refer to the **Titanium Ti375 C529 Development Board** Schematics and BOM.

# Ethernet PHY

The Titanium Ti375 C529 Development Board provides an Ethernet PHY function. The operating characteristics of the Ethernet PHY are as follows:

- The Gigabit Ethernet (GE) PHY works in RGMII to copper mode.
- The receiver side of the GE PHY (RXDELAY) has a 2 ns delay, which is added to RXC for RXD latching by pulling up ETH0 RXD0.
- In the data trasmission of CFG\_LDO[1:0]=2bit10, the RGMII works with a supply of 1.8 V.
- The power supplies for the GE PHY are as follows:
  - DVDD33, AVDD33: 3.3 V
  - DVDD10, AVDD10: 1.0 V
  - DVDD\_RG: RGMII I/O Pad Power

**Note:** For more information on the Ethernet PHY, refer to the **Titanium Ti375 C529 Development Board** Schematics and BOM

### PMOD

The Titanium Ti375 C529 Development Board provides three 3.3 V PMOD connectors.

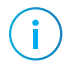

i

**Note:** For more information on the RTC, refer to the **Titanium Ti375 C529 Development Board** Schematics and BOM

## **Thermal Monitor**

The Titanium Ti375 C529 Development Board has a temperature monitor to check the working temperature on the development board. The temperature monitor uses two 3.3 V temperature sensors. A 12 V fan is used to cool the FPGA if needed. See Cooling Fan Control on page 12 for information on the cooling fan.

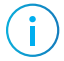

**Note:** For more information on the temperature control circuits, refer to the **Titanium Ti375 C529 Development Board Schematics and BOM** 

# **Cooling Fan Control**

The Titanium Ti375 C529 Development Board provides a cooling fan to lower the temperature on the development board. A 12 V fan is used to cool the FPGA and is connected to the board through the J19 header. One GPIO pin of the thermal monitor is connected to the PWM signal of the fan. The speed of the fan can be fixed and configured by the FPGA using PWM.

#### **i**)

Note:

- The 12 V fan cools down the FPGA if the FPGA temperature is high.
- For more information on the temperature control circuits, refer to the Titanium Ti375 C529 Development Board Schematics and BOM.

## Headers

The board contains a variety of headers to provide power inputs, signal inputs, and outputs, and to communicate with external devices or boards.

Table 2: Titanium Ti375 C529 Development Board Headers

| Reference Designator | Description                                                         |  |  |  |
|----------------------|---------------------------------------------------------------------|--|--|--|
| P1                   | 40-pin multi-purpose high-speed QSE connector for MIPI TX           |  |  |  |
| P2                   | 40-pin multi-purpose high-speed QSE connector for MIPI RX           |  |  |  |
| PJ1                  | 12 V DC power supply input jack                                     |  |  |  |
| PJ3                  | User selectable programming mode for DC module (0.95 V)             |  |  |  |
| PJ4                  | User selectable programming mode for FMC_1V8                        |  |  |  |
| PJ5                  | User selectable VCCIO for BANK 4B (1.2 V or 1.8 V)                  |  |  |  |
| PJ6                  | User selectable VCCIO for BANK 2A (1.2 V or 1.8 V)                  |  |  |  |
| PJ7                  | User selectable VCCIO for BANK 2B (1.2 V or 1.8 V)                  |  |  |  |
| PJ8                  | User selectable VCCIO for BANK 4C (1.2 V or 1.8 V)                  |  |  |  |
| PJ9                  | User selectable VCCIO for BANK 4D (1.2 V or 1.8 V)                  |  |  |  |
| PJ10                 | User selectable VCCIO for BANK 2C (1.2 V or 1.8 V)                  |  |  |  |
| PJ11                 | User selectable VCCIO for BANK 2E (1.2 V or 1.8 V)                  |  |  |  |
| PJ12                 | User selectable VCCIO for BANK 2D (1.2 V or 1.8 V)                  |  |  |  |
| PJ13                 | User selectable VCCIO for QSE1 (P1) GPIO interface (1.8 V or 3.3 V) |  |  |  |
| PJ14                 | User selectable VCCIO for QSE2 (P2) GPIO interface (1.8 V or 3.3 V) |  |  |  |
| PJ17, J22            | I <sup>2</sup> C bus to I <sup>2</sup> C buffer selector            |  |  |  |
| PJ18                 | User selectable VCCIO for FMC_SCL and FMC_SDA (1.8 V or 3.3V)       |  |  |  |
| J1                   | 1.1 V external power input connector                                |  |  |  |
| J2                   | 1.2 V external power input connector                                |  |  |  |
| J3                   | 0.6 V external power input connector                                |  |  |  |
| J4                   | 1.8 V external power input connector                                |  |  |  |
| J5                   | 3.3 V external power input connector                                |  |  |  |
| J6                   | 5 V external power input connector                                  |  |  |  |
| J7                   | 1.8 V external power input connector (FMC)                          |  |  |  |
| J8                   | 1 V external power input connector (Ethernet PHY)                   |  |  |  |
| J9                   | 0.85 V external power input connector                               |  |  |  |
| J10                  | 0.95 V external power input connector                               |  |  |  |
| J11                  | Ground test pin                                                     |  |  |  |
| J12                  | SMA connector                                                       |  |  |  |
| J13, J14, J15        | PMOD connector                                                      |  |  |  |
| J16                  | User configurable for I <sup>2</sup> C buffer (CSI and CSO)         |  |  |  |
| J17                  | FMC connector                                                       |  |  |  |

| Reference Designator | Description                                                         |
|----------------------|---------------------------------------------------------------------|
| J18                  | JTAG header                                                         |
| J19                  | 12 V fan connector                                                  |
| J20                  | User configurable for programming FPGA using FMC daughter card      |
| J21                  | User configurable input voltage for LPDDR4 (1.1V) or LPDDR4x (0.6V) |
| RJ1                  | RJ-45 Connector                                                     |
| SD1                  | Micro SD card slot                                                  |
| USB1                 | USB Type-C receptacle (FTDI FT4232H)                                |
| TP1, TP2             | 0.95 V test point                                                   |
| TP3, TP4             | 3.3 V test point                                                    |
| TP5, TP6             | 0.85 V test point                                                   |
| TP7                  | 1.8 V test point                                                    |
| TP8                  | 1.2 V test point                                                    |
| TP9                  | 5 V test point                                                      |
| TP10, TP11           | 1 V test point (Ethernet PHY)                                       |
| TP12, TP13           | 1.1 V test point (LPDDR4)                                           |
| TP14, TP15           | 1.8 V test point (FMC)                                              |
| TP16 - TP19          | PLL output test point (DDR PLL)                                     |

### Headers P1 and P2 (Multi-Purpose)

P1 and P2 are multi-purpose high-speed QSE interface connectors for MIPI TX and MIPI RX respectively that support 2 clock lanes and 8 data lanes.

Table 3: P1 Pin Assignments

| Pin<br>Number | Signal Name   | Ti375 Pin Name    | Pin<br>Number | Signal Name   | Ti375 Pin Name         |
|---------------|---------------|-------------------|---------------|---------------|------------------------|
| 1             | 3V3           | N.C.              | 2             | MIPI1_TXDP0   | GPIOT_P_33             |
|               |               |                   |               |               | _CLK16_P               |
| 3             | 5V            | N.C.              | 4             | MIPI1_TXDN0   | GPIOT_N_33             |
|               |               |                   |               |               | _CLK16_N               |
| 5             | GND           | N.C.              | 6             | GND           | N.C.                   |
| 7             | MIPI0_TXDP0   | GPIOT_P_27        | 8             | MIPI1_TXDP1   | GPIOT_P_29             |
| 9             | MIPI0_TXDN0   | GPIOT_N_27        | 10            | MIPI1_TXDN1   | GPIOT_N_29             |
| 11            | GND           | N.C.              | 12            | GND           | N.C.                   |
| 13            | MIPI0_TXDP1   | GPIOT_P_26        | 14            | MIPI1_TXCLKP2 | GPIOT_P_35             |
|               |               |                   |               |               | _CLK18_P               |
| 15            | MIPI0_TXDN1   | GPIOT_N_26        | 16            | MIPI1_TXCLKN2 | GPIOT_N_35<br>_CLK18_N |
| 17            | GND           | N.C.              | 18            | GND           | N.C.                   |
| 19            | MIPI0_TXCLKP2 | GPIOT_P_25        | 20            | MIPI1_TXDP3   | GPIOT_P_28             |
| 21            | MIPI0_TXCLKN2 | GPIOT_N_25        | 22            | MIPI1_TXDN3   | GPIOT_N_28             |
| 23            | GND           | N.C.              | 24            | GND           | N.C.                   |
| 25            | MIPI0_TXDP3   | GPIOT_P_23_PLLIN0 | 26            | MIPI1_TXDP4   | GPIOT_P_34             |
|               |               |                   |               |               | _CLK17_P               |
| 27            | MIPI0_TXDN3   | GPIOT_N_23        | 28            | MIPI1_TXDN4   | GPIOT_N_34<br>_CLK17_N |
| 29            | GND           | N.C.              | 30            | GND           | N.C.                   |
| 31            | MIPI0_TXDP4   | GPIOT_P_24_EXTFB  | 32            | QSE1_GPIO_3   | GPIOT_P_21             |
|               |               |                   |               | _1V8P3V3      |                        |
| 33            | MIPI0_TXDN4   | GPIOT_N_24        | 34            | QSE1_GPIO_4   | GPIOT_N_21             |
|               |               |                   |               | _1V8P3V3      |                        |
| 35            | GND           | N.C.              | 36            | GND           | N.C.                   |
| 37            | QSE1_GPIO_1   | GPIOT_P_20        | 38            | QSE1_GPIO_5   | GPIOT_P_22             |
|               | _1V8P3V3      |                   |               | _1V8P3V3      |                        |
| 39            | QSE1_GPIO_2   | GPIOT_N_20        | 40            | QSE1_GPIO_6   | GPIOT_N_22             |
|               | _1V8P3V3      |                   |               | _1V8P3V3      |                        |

| Pin<br>Number | Signal Name             | Ti375 Pin Name         | Pin<br>Number                         | Signal Name             | Ti375 Pin Name    |
|---------------|-------------------------|------------------------|---------------------------------------|-------------------------|-------------------|
| 1             | 3V3                     | N.C.                   | 2                                     | 2 MIPI1_RXDP0 GP        |                   |
| 3             | 5V                      | N.C.                   | 4                                     | MIPI1_RXDN0             | GPIOT_N_16        |
| 5             | GND                     | N.C.                   | 6                                     | GND                     | N.C.              |
| 7             | MIPI0_RXDP0             | GPIOT_P_10<br>_CLK27_P | 8                                     | MIPI1_RXDP1             | GPIOT_P_17        |
| 9             | MIPI0_RXDN0             | GPIOT_N_10<br>_CLK27_N | 10                                    | MIPI1_RXDN1             | GPIOT_N_17        |
| 11            | GND                     | N.C.                   | 12                                    | GND                     | N.C.              |
| 13            | MIPI0_RXDP1             | GPIOT_P_09<br>_CLK26_P | 14                                    | MIPI1_RXCLKP2           | GPIOT_P_18        |
| 15            | MIPI0_RXDN1             | GPIOT_N_09<br>_CLK26_N | 16                                    | MIPI1_RXCLKN2           | GPIOT_N_18        |
| 17            | GND                     | N.C.                   | 18                                    | GND                     | N.C.              |
| 19            | MIPI0_RXCLKP2           | GPIOT_P_11<br>_CLK30_P | 20                                    | MIPI1_RXDP3             | GPIOT_P_15        |
| 21            | MIPI0_RXCLKN2           | GPIOT_N_11<br>_CLK30_N | 22                                    | MIPI1_RXDN3             | GPIOT_N_15        |
| 23            | GND                     | N.C.                   | 24                                    | GND                     | N.C.              |
| 25            | MIPI0_RXDP3             | GPIOT_P_13_PLLIN0      | 26                                    | MIPI1_RXDP4             | GPIOT_P_14_EXTFB  |
| 27            | MIPI0_RXDN3             | GPIOT_N_13             | 28                                    | MIPI1_RXDN4             | GPIOT_N_14        |
| 29            | GND                     | N.C.                   | 30                                    | GND                     | N.C.              |
| 31            | MIPI0_RXDP4             | GPIOT_P_12<br>_CLK31_P | 32 QSE0_GPIO_3 GPIOT_P_07<br>_1V8P3V3 |                         | GPIOT_P_07_EXTFB  |
| 33            | MIPI0_RXDN4             | GPIOT_N_12<br>_CLK31_N | 34                                    | QSE0_GPIO_4<br>_1V8P3V3 | GPIOT_N_07        |
| 35            | GND                     | N.C.                   | 36                                    | GND                     | N.C.              |
| 37            | QSE0_GPIO_1<br>_1V8P3V3 | GPIOT_P_05             | 38                                    | QSE0_GPIO_5<br>_1V8P3V3 | GPIOT_P_08_PLLIN0 |
| 39            | QSE0_GPIO_2<br>_1V8P3V3 | GPIOT_N_05             | 40                                    | QSE0_GPIO_6<br>_1V8P3V3 | PGIOT_N_08        |

#### Table 4: P2 Pin Assignments

### Header PJ1 (Power Supply)

PJ1 is a 12 V DC power supply input jack. PJ1 supplies power to regulators on the board that power the Ti375. The maximum current supply to this input jack is 3 A.

### Header PJ3 and PJ4 (Programming Mode)

PJ3 and PJ4 are 4-pin headers used to enable the programming mode of the 0.95 V power module and the FMC\_1V8 power module.

To enable the programming mode, pin 3 and pin 4 of both PJ3 and PJ4 headers must be connected.

Table 5: PJ3 and PJ4 (Power Module Programming Mode Enable)

| Header | Description                                  |
|--------|----------------------------------------------|
| PJ3    | 0.95 V power module programming mode enable  |
| PJ4    | FMC_1V8 power module programming mode enable |

# Header PJ5, PJ6, PJ7, PJ8, PJ9, PJ10, PJ11, and PJ12 (Bank VCCIO Selector)

PJ5, PJ6, PJ7, PJ8, PJ9, PJ10, PJ11, and PJ12 are 4-pin headers used to select the VCCIO power supply for banks 4B, 2A, 2B, 4C, 4D, 2C, 2E, and 2D. By default, the jumpers connect to pins 1 and 2 at 1.8 V. Connect the jumpers as shown in the following table to change the voltages.

Table 6: PJ5, PJ6, PJ7, PJ8, PJ9, PJ10, PJ11 and PJ12 Pin Assignments

| Jumper                  | PJ5<br>4B Bank | PJ6<br>2A Bank  | PJ7<br>2B Bank | PJ8<br>4C Bank | PJ9<br>4D Bank | PJ10<br>2C Bank | PJ11<br>2E Bank | PJ12<br>2D Bank |
|-------------------------|----------------|-----------------|----------------|----------------|----------------|-----------------|-----------------|-----------------|
| Connect Pins<br>1 and 2 |                | 1.8 V (default) |                |                |                |                 |                 |                 |
| Connect Pins<br>3 and 4 | 1.2 V          |                 |                |                |                |                 |                 |                 |

### Header PJ13 and PJ14 (QSE GPIO Power Supply Selector)

PJ13 and PJ14 are 4-pin headers used to select the power supplies for the GPIO pins of the QSE interface.

To select the desired voltage supplies, connect these pins :

- For GPIO voltage of 1.8 V, connect pin 1 and pin 2.
- For GPIO voltage of 3.3 V, connect pin 3 and pin 4.

When the GPIOs are configured as inputs, you need to turn on the weak pull-up in the Efinity Interface Designer.

#### Table 7: PJ13 and PJ14 (QSE GPIO Power Supply Selector)

| Header | Description                                 |
|--------|---------------------------------------------|
| PJ13   | QSE1 (P1) GPIO power supply source selector |
| PJ14   | QSE0 (P2) GPIO power supply source selector |

### Header PJ17 and J22 ( $I^2C$ Bus to $I^2C$ Buffer Connector)

PJ17 is a 4-pin header while J22 is a 2-pin header for connecting the  $I^2C$  bus to the  $I^2C$  buffer.

To connect the  $I^2C$  bus to the  $I^2C$  buffer, connect these pins:

- For PJ17 header, connect pin 1 and pin 2.
- For J22 header, connect pin 3 and pin 4.

Table 8: PJ17 and J22 ( $I^2$ C Bus to  $I^2$ C Buffer Connector)

| Header | Description                                   |
|--------|-----------------------------------------------|
| PJ17   | Connects the $I^2C$ bus to the $I^2C$ buffer. |
| J22    |                                               |

### Header PJ18 (FMC Power Supply Selector)

PJ18 is a 4-pin header for selecting a power supply of 1.8 V or 3.3 V for FMC\_SCL and FMC\_SDA.

Table 9: PJ18 (FMC Power Supply Selector)

| Connect | Voltage |
|---------|---------|
| 1 and 2 | 1.8 V   |
| 3 and 4 | 3.3 V   |

# Header J1, J2, J3, J4, J5, J6, J7, J8, J9, and J10 (Power Supply Source Selector)

J1, J2, J3, J4, J5, J6, J7, J8, J9, and J10 are 2-pin rows of pins for power measurements. See **Titanium Ti375 C529 Development Board Schematics and BOM**. To use the external power supply, input the external power via the power supply source selectors. On the development board, the external power supply selector is near the output of each DC module.

Table 10: Header J1, J2, J3, J4, J5, J6, J7, J8, J9, and J10 (Power Supply Source Selector)

| Header | Description                                     |
|--------|-------------------------------------------------|
| J1     | 1.1 V external power supply source              |
| J2     | 1.2 V external power supply source              |
| J3     | 0.6 V external power supply source              |
| J4     | 1.8 V external power supply source              |
| J5     | 3.3 V external power supply source              |
| J6     | 5 V external power supply source                |
| J7     | 1.8V_FMC external power supply source           |
| BL     | Ethernet PHY 1.0 V external power supply source |
| J9     | 0.85 V external power supply source             |
| J10    | 0.95V external power supply source              |

### Header J11 (GND Test)

J11 is a 2-pin row of pins for ground testing.

#### Table 11: Header J11 (GND Test)

| Header | Description       |
|--------|-------------------|
| J11    | Single Board GND. |

### Header J12 (SMA)

The Titanium Ti375 C529 Development Board includes an SMA connector to connect to an optional external clock source. The J12 pin 1 connects to the GPIO pin in bank 2D.

By default, the SMA interface is not connected and the OSC1 oscillator is connected to the GPIOT\_P\_50\_PLLIN0 pin.

**CAUTION:** Refer to the Titanium Ti375 C529 Development Board Schematics and BOM for details. Consult your nearest FAEs or contact Efinix technical personnel if you have any uncertainties when connecting the SMA to an external clock.

#### Table 12: Header J12 (SMA)

| Pin Number | Ti375 Pin Name    |
|------------|-------------------|
| 1          | GPIOT_P_50_PLLIN0 |

### Header J13, J14, and J15 (PMOD)

The Titanium Ti375 C529 Development Board includes three 12-pin PMOD connectors of J13, J14, and J15. The PMOD interface support all PMOD types at 3.3 V.

| Pin Number | Signal Name | Ti375 Pin Name  | Pin Number | Signal Name | Ti375Pin Name   |
|------------|-------------|-----------------|------------|-------------|-----------------|
| 1          | PMOD_A_IO_0 | GPIOR_88_PLLIN1 | 7          | PMOD_A_IO_4 | GPIOR_92        |
| 2          | PMOD_A_IO_1 | GPIOR_89        | 8          | PMOD_A_IO_5 | GPIOR_93_PLLIN1 |
| 3          | PMOD_A_IO_2 | GPIOR_90        | 9          | PMOD_A_IO_6 | GPIOR_94        |
| 4          | PMOD_A_IO_3 | GPIOR_91        | 10         | PMOD_A_IO_7 | GPIOR_95_CLK12  |
| 5          | GND         | N.C.            | 11         | GND         | N.C.            |
| 6          | 3V3         | N.C.            | 12         | 3V3         | N.C.            |

Table 14: J14 (PMOD1) Pin Assignment

| Pin Number | Signal Name | Ti375 Pin Name | Pin Number | Signal Name | Ti375Pin Name    |
|------------|-------------|----------------|------------|-------------|------------------|
| 1          | PMOD_B_IO_0 | GPIOR_96_CLK13 | 7          | PMOD_B_IO_4 | GPIOR_100        |
| 2          | PMOD_B_IO_1 | GPIOR_97       | 8          | PMOD_B_IO_5 | GPIOR_101_PLLIN1 |
| 3          | PMOD_B_IO_2 | GPIOR_98       | 9          | PMOD_B_IO_6 | GPIOR_102        |
| 4          | PMOD_B_IO_3 | GPIOR_99       | 10         | PMOD_B_IO_7 | GPIOR_103        |
| 5          | GND         | N.C.           | 11         | GND         | N.C.             |
| 6          | 3V3         | N.C.           | 12         | 3V3         | N.C.             |

#### Table 15: J15 (PMOD2) Pin Assignment

| Pin Number | Signal Name | Ti375 Pin Name | Pin Number | Signal Name | Ti375Pin Name    |
|------------|-------------|----------------|------------|-------------|------------------|
| 1          | PMOD_C_IO_0 | GPIOR_104      | 7          | PMOD_C_IO_4 | GPIOR_108        |
| 2          | PMOD_C_IO_1 | GPIOR_105      | 8          | PMOD_C_IO_5 | GPIOR_140_PLLIN1 |
| 3          | PMOD_C_IO_2 | GPIOR_106      | 9          | PMOD_C_IO_6 | GPIOR_141        |
| 4          | PMOD_C_IO_3 | GPIOR_107      | 10         | PMOD_C_IO_7 | GPIOR_142_CLK8   |
| 5          | GND         | N.C.           | 11         | GND         | N.C.             |
| 6          | 3V3         | N.C.           | 12         | 3V3         | N.C.             |

# Header J16 (I<sup>2</sup>C Buffer - CSI and CSO)

J16 is a header used for daisy-chain loading of multiple FPGAs. For example, user can daisy-chain 2 FPGAs on 2 different boards.

Table 16: Header J16

| Header | Description                                            |
|--------|--------------------------------------------------------|
| J16    | J16 is used for daisy-chain loading of multiple FPGAs. |

### Header J17 (FMC Connector)

J17 is a 400-pin FMC LPC interface connector for connecting the FMC daughter cards or adapter cards.

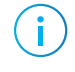

**Note:** Only the J17-1, J17-2, and J17-3 sub-pins are connected to the I/O pins in the Ti375. J17-4 and J17-5 are unused.

#### Table 17: J17-1 Pin Assignments

| Pin<br>Number | Signal Name                        | Ti375 Pin Name              | Pin<br>Number | Signal Name                      | Ti375 Pin Name              |
|---------------|------------------------------------|-----------------------------|---------------|----------------------------------|-----------------------------|
| C1            | GND                                | N.C.                        | D1            | PG_FMC_1V8                       | N.C.                        |
| C2            | N.C.                               | N.C.                        | D2            | GND                              | N.C.                        |
| C3            | N.C.                               | N.C.                        | D3            | GND                              | N.C.                        |
| C4            | GND                                | N.C.                        | D4            | N.C.                             | N.C.                        |
| C5            | GND                                | N.C.                        | D5            | N.C.                             | N.C.                        |
| C6            | GPIOB32_TO_FMC<br>_P_P0CTL4        | GPIOB_P_32                  | D6            | GND                              | N.C.                        |
| C7            | GPIOB32_TO_FMC<br>_N_P1CTL4        | GPIOB_N_32                  | D7            | GND                              | N.C.                        |
| C8            | GND                                | N.C.                        | D8            | FMC_GLOBAL<br>_CLK_2_P           | GPIOB_P_44<br>_CLK11_P      |
| C9            | GND                                | N.C.                        | D9            | FMC_GLOBAL<br>_CLK_2_N           | GPIOB_N_44<br>_CLK11_N      |
| C10           | GPIOB34_TO_FMC_P                   | GPIOB_P_34                  | D10           | GND                              | N.C.                        |
| C11           | GPIOB34_TO_FMC_N                   | GPIOB_N_34                  | D11           | GPIOB41_TO_FMC_P                 | GPIOB_P_41                  |
| C12           | GND                                | N.C.                        | D12           | GPIOB41_TO_FMC_N                 | GPIOB_N_41                  |
| C13           | GND                                | N.C.                        | D13           | GND                              | N.C.                        |
| C14           | GPIOB30_TO_FMC_P                   | GPIOB_P_30<br>_CDI9_PLLIN0  | D14           | GPIOB42_TO_FMC_P                 | GPIOB_P_42                  |
| C15           | GPIOB30_TO_FMC_N                   | GPIOB_N_30_CDI8             | D15           | GPIOB42_TO_FMC_N                 | GPIOB_N_42                  |
| C16           | GND                                | N.C.                        | D16           | GND                              | N.C.                        |
| C17           | GND                                | N.C.                        | D17           | GPIOB24_TO_FMC_P                 | GPIOB_P_24_CDI15            |
| C18           | GPIOB29_TO_FMC_P                   | GPIOB_P_29<br>_CDI11_EXTFB  | D18           | GPIOB24_TO_FMC_N                 | GPIOB_N_24_CDI14            |
| C19           | GPIOB29_TO_FMC_N                   | GPIOB_N_29_CDI10            | D19           | GND                              | N.C.                        |
| C20           | GND                                | N.C.                        | D20           | FMC_GLOBAL_CLK_3<br>_P_FMC_P0SDA | GPIOB_P_13_CDI21<br>_CLK0_P |
| C21           | GND                                | N.C.                        | D21           | FMC_GLOBAL_CLK_3<br>_N_FMC_P0SCL | GPIOB_N_13_CDI20<br>_CLK0_N |
| C22           | FMC_GLOBAL_CLK_1<br>_P_FMC_SPI_SCK | GPIOB_P_15<br>_CDI17_CLK2_P | D22           | GND                              | N.C.                        |

| Pin<br>Number | Signal Name      | Ti375 Pin Name | Pin<br>Number | Signal Name      | Ti375 Pin Name   |
|---------------|------------------|----------------|---------------|------------------|------------------|
| C23           | FMC_GLOBAL_CLK_1 | GPIOB_N_15     | D23           | GPIOB14_TO_FMC_P | GPIOB_P_14_CDI19 |
|               | _N_FMC_FPGA_SSN  | _CDI16_CLK2_N  |               |                  | _CLK1_P          |
| C24           | GND              | N.C.           | D24           | GPIOB14_TO_FMC_N | GPIOB_N_14_CDI18 |
|               |                  |                |               |                  | _CLK1_N          |
| C25           | GND              | N.C.           | D25           | GND              | N.C.             |
| C26           | GPIOB09_TO_FMC_P | GPIOB_P_09     | D26           | GPIOB12_TO_FMC_P | GPIOB_P_12       |
| C27           | GPIOB09_TO_FMC_N | GPIOB_N_09     | D27           | GPIOB12_TO_FMC_N | GPIOB_N_12       |
| C28           | GND              | N.C.           | D28           | GND              | N.C.             |
| C29           | GND              | N.C.           | D29           | FMC_TCK          | N.C.             |
| C30           | FMC_SCL          | N.C.           | D30           | FMC_TDI          | N.C.             |
| C31           | FMC_SDA          | N.C.           | D31           | FMC_TDO          | N.C.             |
| C32           | GND              | N.C.           | D32           | 3V3              | N.C.             |
| C33           | GND              | N.C.           | D33           | FMC_TMS          | N.C.             |
| C34           | GND              | N.C.           | D34           | N.C.             | N.C.             |
| C35           | 12V              | N.C.           | D35           | GND              | N.C.             |
| C36           | GND              | N.C.           | D36           | 3V3              | N.C.             |
| C37           | 12V              | N.C.           | D37           | GND              | N.C.             |
| C38           | GND              | N.C.           | D38           | 3V3              | N.C.             |
| C39           | 3V3              | N.C.           | D39           | GND              | N.C.             |
| C40           | GND              | N.C.           | D40           | 3V3              | N.C.             |

### Table 18: J17-2 Pin Assignments

| Pin Number | Signal Name | Pin Number | Signal Name |
|------------|-------------|------------|-------------|
| E1         | GND         | F1         | N.C.        |
| E2         | N.C.        | F2         | GND         |
| E3         | N.C.        | F3         | GND         |
| E4         | GND         | F4         | N.C.        |
| E5         | GND         | F5         | N.C.        |
| E6         | N.C.        | F6         | GND         |
| E7         | N.C.        | F7         | N.C.        |
| E8         | GND         | F8         | N.C.        |
| E9         | N.C.        | F9         | GND         |
| E10        | N.C.        | F10        | N.C.        |
| E11        | GND         | F11        | N.C.        |
| E12        | N.C.        | F12        | GND         |
| E13        | N.C.        | F13        | N.C.        |
| E14        | GND         | F14        | N.C.        |
| E15        | N.C.        | F15        | GND         |

| Pin Number | Signal Name | Pin Number | Signal Name |
|------------|-------------|------------|-------------|
| E16        | N.C.        | F16        | N.C.        |
| E17        | GND         | F17        | N.C.        |
| E18        | N.C.        | F18        | GND         |
| E19        | N.C.        | F19        | N.C.        |
| E20        | GND         | F20        | N.C.        |
| E21        | N.C.        | F21        | GND         |
| E22        | N.C.        | F22        | N.C.        |
| E23        | GND         | F23        | N.C.        |
| E24        | N.C.        | F24        | GND         |
| E25        | N.C.        | F25        | N.C.        |
| E26        | GND         | F26        | N.C.        |
| E27        | N.C.        | F27        | GND         |
| E28        | N.C.        | F28        | N.C.        |
| E29        | GND         | F29        | N.C.        |
| E30        | N.C.        | F30        | GND         |
| E31        | N.C.        | F31        | N.C.        |
| E32        | GND         | F32        | N.C.        |
| E33        | N.C.        | F33        | GND         |
| E34        | N.C.        | F34        | N.C.        |
| E35        | GND         | F35        | N.C.        |
| E36        | N.C.        | F36        | GND         |
| E37        | N.C.        | F37        | N.C.        |
| E38        | GND         | F38        | GND         |
| E39        | 1V8_FMC     | F39        | GND         |
| E40        | GND         | F40        | 1V8_FMC     |

| Table | 19: | J17-3 | Pin | Assianments |
|-------|-----|-------|-----|-------------|
|       |     |       |     |             |

| Pin<br>Number | Signal Name            | Ti375 Pin Name    | Pin<br>Number | Signal Name    | Ti375 Pin Name           |
|---------------|------------------------|-------------------|---------------|----------------|--------------------------|
| G1            | GND                    | N.C.              | H1            | FMC_VREF       | N.C.                     |
| G2            | FMC_M2C_CLK1_P         | GPIOB_P_17_CLK4_P | H2            | FMC_PRESENT_n  | GPIOB_P_26<br>_EXTSPICLK |
| G3            | FMC_M2C_CLK1_N         | GPIOB_N_17_CLK4_N | H3            | GND            | N.C.                     |
| G4            | GND                    | N.C.              | H4            | FMC_M2C_CLK2_P | GPIOT_P_40<br>_CLK23_P   |
| G5            | GND                    | N.C.              | H5            | FMC_M2C_CLK2_N | GPIOT_N_40<br>_CLK23_N   |
| G6            | FMC_GLOBAL<br>_CLK_4_P | GPIOB_P_20_CLK7_P | H6            | GND            | N.C.                     |

| Pin<br>Number | Signal Name                    | Ti375 Pin Name             | Pin<br>Number | Signal Name                                | Ti375 Pin Name                |
|---------------|--------------------------------|----------------------------|---------------|--------------------------------------------|-------------------------------|
| G7            | FMC_GLOBAL<br>_CLK_4_N         | GPIOB_N_20_CLK7_N          | H7            | GPIOB35_TO_FMC_P                           | GPIOB_P_35                    |
| G8            | GND                            | N.C.                       | H8            | GPIOB35_TO_FMC_N                           | GPIOB_N_35                    |
| G9            | GPIOB27_TO_FMC_P               | GPIOB_P_27                 | H9            | GND                                        | N.C.                          |
| G10           | GPIOB27_TO_FMC_N               | GPIOB_N_27                 | H10           | GPIOB21_TO_FMC_P                           | GPIOB_P_21                    |
| G11           | GND                            | N.C.                       | H11           | GPIOB21_TO_FMC_N                           | GPIOB_N_21                    |
| G12           | GPIOB31_TO_FMC_P               | GPIOB_P_31                 | H12           | GND                                        | N.C.                          |
| G13           | GPIOB31_TO_FMC_N               | GPIOB_N_31                 | H13           | GPIOB18_TO_FMC_P                           | GPIOB_P_18_CLK5_P             |
| G14           | GND                            | N.C.                       | H14           | GPIOB18_TO_FMC_N                           | GPIOB_N_18_CLK5_N             |
| G15           | GPIOB23_TO_FMC_P               | GPIOB_P_23_CBSEL1          | H15           | GND                                        | N.C.                          |
| G16           | GPIOB23_TO_FMC_N               | GPIOB_N_23_CBSEL0          | H16           | GPIOB19_TO_FMC_P                           | GPIOB_P_19<br>_NSTATUS_CLK6_P |
| G17           | GND                            | N.C.                       | H17           | GPIOB19_TO_FMC_N                           | GPIOB_N_19<br>_TEST_N_CLK6_N  |
| G18           | GPIOB11_TO_FMC_P               | GPIOB_P_11                 | H18           | GND                                        | N.C.                          |
| G19           | GPIOB11_TO_FMC_N               | GPIOB_N_11                 | H19           | GPIOB06_TO_FMC_P                           | GPIOB_P_06<br>_CDI26_EXTFB    |
| G20           | GND                            | N.C.                       | H20           | GPIOB06_TO_FMC_N                           | GPIOB_N_06_CDI25              |
| G21           | GPIOB33_TO_FMC<br>_P_FMC_P1SDA | GPIOB_P_33                 | H21           | GND                                        | N.C.                          |
| G22           | GPIOB33_TO_FMC<br>_N_FMC_P1SCL | GPIOB_N_33                 | H22           | GPIOB25_TO_FMC<br>_P_FMCSPI_nCS0           | GPIOB_P_25_CDI13              |
| G23           | GND                            | N.C.                       | H23           | GPIOB25_TO_FMC<br>_N_FMCSPI_nCS1           | GPIOB_N_25_CDI12              |
| G24           | GPIOB22_TO_FMC<br>_P_P0CTL0    | GPIOB_P_22                 | H24           | GND                                        | N.C.                          |
| G25           | GPIOB22_TO_FMC<br>_N_P0CTL1    | GPIOB_N_22                 | H25           | GPIOB28_TO_FMC<br>_P_P1CTL1_CDONE          | GPIOB_P_28                    |
| G26           | GND                            | N.C.                       | H26           | GPIOB28_TO_FMC<br>_N_P1CTL0<br>_INIT_RST_N | GPIOB_N_28                    |
| G27           | GPIOB08_TO_FMC<br>_P_P0CTL2    | GPIOB_P_08<br>_CDI22_EXTFB | H27           | GND                                        | N.C.                          |
| G28           | GPIOB08_TO_FMC<br>_N_P0CTL3    | GPIOB_N_08                 | H28           | GPIOB43_TO_FMC<br>_P_P1CTL3                | GPIOB_P_43<br>_CSO_CLK10_P    |
| G29           | GND                            | N.C.                       | H29           | GPIOB43_TO_FMC<br>_N_P1CTL2_PROG_N         | GPIOB_N_43<br>_CSI_CLK10_N    |
| G30           | GPIOB10_TO_FMC<br>_P_P0CTL5    | GPIOB_P_10                 | H30           | GND                                        | N.C.                          |
| G31           | GPIOB10_TO_FMC<br>_N_P0CTL6    | GPIOB_N_10                 | H31           | GPIOB05_TO<br>_FMC_P_P1CTL5                | GPIOB_P_05<br>_CDI28_PLLIN0   |

| Pin<br>Number | Signal Name                     | Ti375 Pin Name              | Pin<br>Number | Signal Name                      | Ti375 Pin Name             |
|---------------|---------------------------------|-----------------------------|---------------|----------------------------------|----------------------------|
| G32           | GND                             | N.C.                        | H32           | GPIOB05_TO<br>_FMC_N_P1CTL6      | GPIOB_N_05_CDI27           |
| G33           | GPIOB16_TO_FMC<br>_P_FMCSPIDAT1 | GPIOB_P_16_CLK3_P           | H33           | GND                              | N.C.                       |
| G34           | GPIOB16_TO_FMC<br>_N_FMCSPIDAT0 | GPIOB_N_16_CLK3_N           | H34           | GPIOB04_TO_FMC<br>_P_FMCSPIDATA3 | GPIOB_P_04<br>_CDI30_EXTFB |
| G35           | GND                             | N.C.                        | H35           | GPIOB04_TO_FMC<br>_N_FMCSPIDATA2 | GPIOB_N_04_CDI29           |
| G36           | GPIOB07_TO_FMC<br>_P_FMCSPIDAT5 | GPIOB_P_07<br>_CDI24_PLLIN0 | H36           | GND                              | N.C.                       |
| G37           | GPIOB07_TO_FMC<br>_N_FMCSPIDAT4 | GPIOB_N_07_CDI23            | H37           | GPIOB03_TO_FMC<br>_P_FMCSPIDATA7 | GPIOB_P_03_PLLIN0          |
| G38           | GND                             | N.C.                        | H38           | GPIOB03_TO_FMC<br>_N_FMCSPIDATA6 | GPIOB_N_03_CDI31           |
| G39           | 1V8_FMC                         | N.C.                        | H39           | GND                              | N.C.                       |
| G40           | GND                             | N.C.                        | H40           | 1V8_FMC                          | N.C.                       |

### Header J18 (JTAG)

J18 is a 10-pin JTAG interface. You can access the Ti375 JTAG pins through this interface.

|  | Table | 20: | J18 | Pin | Assign | nent |
|--|-------|-----|-----|-----|--------|------|
|--|-------|-----|-----|-----|--------|------|

| Pin Number | Signal Name |
|------------|-------------|
| 1          | TDO         |
| 2          | 3.3V        |
| 3          | ТСК         |
| 4          | TDI         |
| 5          | TMS         |
| 6          | FTDI_RST    |
| 7          | N.C.        |
| 8          | CRESET_N    |
| 9          | GND         |
| 10         | GND         |

### Header J19 (Fan Connector)

#### J19 is a 4-pin 12 V fan connector.

#### Table 21: J19 Pin Assignment

| Pin Number | Pin Name | Description             |
|------------|----------|-------------------------|
| 1          | GND      | DC power negative       |
| 2          | +12 V    | DC power positive       |
| 3          | TACHO    | Fan speed detection     |
| 4          | PWM      | Fan motor speed control |

### Header J20 (FPGA Programming via FMC)

J20 is a 2-pin connector to allow the programming of the FPGA through the FMC daughter cards. To enable programming through the FMC connector, use a jumper to connect pins 1 and 2.

### Header J21 (LPDDR4/4x)

J21 is a 2-pin header to configure the input voltage to support either LPDDR4 or LPDDR4x. To use LPDDR4, use the jumper to connect pins 1 and 2. To use LPDDR4x, leave the J21 header unconnected and connect both R475 and R165.

### Header RJ1 (Gigabit Ethernet Port)

Titanium Ti375 C529 Development Board provides a Gigabit Ethernet transceiver from Renesas (RTL8211FDI), which is compatible with 10 Base-T, 100 Base-TX, and 1,000 Base-T IEEE 802.3 standards. The chip supports:

- RGMII MAC interface
- Support for 120 meters of 1,000 Base-T CAT.5 cable
- Automatic polarity correction
- Low drop voltage regulator

The RJ1 header is connected to Ethernet PHY (U50).

|--|

| Pin Name         | Signal Name       | Description                                                                                                    |
|------------------|-------------------|----------------------------------------------------------------------------------------------------|
| TXC              | ETH0_TXC          | Transmit reference clock can be 125 MHz, 25 MHz or 2.5 MHz at different rates.                                                                           |
| TXD0             | ETH0_TXD0         | Data is transferred from the MAC to the PHY via TXD[3:0].                                                                                                |
| TXD1             | ETH0_TXD1         | Data is transferred from MAC to PHY via TXD[3:0].                                                                                                    |
| TXD2             | ETH0_TXD2         | Data is transmitted from MAC to PHY via TXD[3:0].                                                                                                    |
| TXD3             | ETH0_TXD3         | Data is transmitted from MAC to PHY via TXD[3:0].                                                                                                    |
| TXCTL            | ETH0_TXCTL        | Signal is received from MAC.                                                                                                    |
| RXC/PHYAD1       | ETH0_RXC_10M      | Continuously receiving reference clock can be 2.5 MHz, 25 MHz, or 125 MHz from the receiving data stream.                                                |
| RXD0/RXDLY       | ETH0_RXD0         | Receives data. Data is transferred from PHY to MAC via RXD[3:0].                                                                                         |
| RXD1/TXDLY       | ETH0_RXD1         | Receives data. Data is transferred from PHY to MAC via RXD[3:0].                                                                                         |
| RXD2/PLLOFF      | ETH0_RXD2         | Receives data. Data is transmitted from PHY to MAC via RXD[3:0].                                                                                         |
| RXD3/PHYAD0      | ETH0_RXD3         | Receives data. Data is transferred from PHY to MAC via RXD[3:0].                                                                                         |
| RXCTL/PHYAD2     | ETH0_RXCTL        | Transmits control signal to the MAC.                                                                                                    |
| PHYRSTB          | ETH0_RESETN       | Hardware reset active low. A complete PHY reset requires this pin to be pulled low for at least 10 ms. All registers are cleared after a hardware reset. |
| MDC              | ETH0_MDC          | Manages the data clock.                                                                                                    |
| MDIO             | ETH0_MDIO         | Manages data input/output.                                                                                                    |
|                  |                   | 3.3, 2.5, 18, and 1.5 V RGMII.                                                                                                    |
|                  |                   | Pull-up 3.3,2.5, 1.8, and 1.5 V respectively.                                                                                                    |
| INTB/PMEB        | EIHO_ININ         | Interrupt (supports 3.3 V pull-up).<br>Set to low if status changes: active low                                                                          |
|                  |                   | Power management event (supports 3.3 V pull-up). Set to low if<br>a packet or wake-up frame is received; active low.                                     |
|                  |                   | Keep this pin floating if unused.                                                                                                    |
| CLKOUT           | GE_PHY_CLKOUT     | The 125 or 25 MHz reference clock is generated by the internal PLL. Keep the pin floating if the clock is unused in the MAC.                             |
| XTAL_OUT/EXT_CLK | ETH0_REFCLK_25MHZ | 25 MHz crystal output. If the 25 MHz oscillator is used, connect XTAL_OUT/EXT_CLK to the oscillator output.                                              |

### SD1 (Micro-SD Card Slot)

The Titanium Ti375 C529 Development Board includes a micro-SD card slot, SD1. SD1 connects to GPIO pins in bank TR. The micro-SD supports data rate of up-to 25 MBps.

| Pin Name    | Signal Name   | Ti375 Pin Name   |
|-------------|---------------|------------------|
| DATA2       | SD_DATA2      | GPIOR_170        |
| DATA3       | SD_DATA3      | GPIOR_171        |
| CMD         | SD_CMD        | GPIOR_167        |
| VDD         | 3V3           | -                |
| CLK         | SD_CLK        | GPIOR_166        |
| GND         | GND           | -                |
| DATA0       | SD_DATA0      | GPIOR_168        |
| DATA1       | SD_DATA1      | GPIOR_169        |
| Card-detect | TFCard_Detect | GPIOT_P_49_EXTFB |
| CGND        | GND           | -                |
| CGND        | GND           | -                |
| CGND        | GND           | -                |
| CGND        | GND           | -                |

Table 23: SD1 Pin Assignments

### Header USB1 (USB FTDI FT4232H)

USB1, a type-C USB receptacle, is the interface between the board and your computer for communication through the FTDI FT4232H chip. Connect the type-C USB cable for configuring the Ti375 FPGA and NOR flash. Refer to **Overview** on page 8 for more details on the FTDI FT4232H module interface.

Headers TP1, TP2, TP3, TP4, TP5, TP6, TP7, TP8, TP9, TP10, TP11, TP12, TP13, TP14, and, TP15 (Power Supply Source Selector)

TP1, TP2, TP3, TP4, TP5, TP6, TP7, TP8, TP9, TP10, TP11, TP12, TP13, TP14, and TP15 are headers for power measurements. Refer to the Titanium Ti375 C529 Development Board Schematics for more information.

Table 24: TP1, TP2, TP3, TP4, TP5, TP6, TP7, TP8, TP9, TP10, TP11, TP12, TP13, TP14, and TP15 (Power Supply Source Selector)

| Header     | Description                                      |
|------------|--------------------------------------------------|
| TP1, TP2   | 0.95 V power supply source selector              |
| TP3, TP4   | 3.3 V power supply source selector               |
| TP5, TP6   | 0.85 V power supply source selector              |
| TP7        | 1.8 V power supply source selector               |
| TP8        | 1.2 V power supply source selector               |
| TP9        | 5 V power supply source selector                 |
| TP10, TP11 | Ethernet PHY 1.0 V power supply source selector  |
| TP12, TP13 | LPDDR4 1.1 V power supply source selector        |
| TP14, TP15 | FMC Interface 1.8 V power supply source selector |

### Headers TP16, TP17, TP18, and TP19 (DDR PLL Selector)

TP16, TP17, TP18, and TP19 are PLL output test points for DDR. Refer to the Titanium Ti375 C529 Development Board Schematics and BOM for more information.

Table 25: TP16, TP17, TP18, and TP19 (DDR PLL Selector)

| Header                    | Description                    |
|---------------------------|--------------------------------|
| TP16, TP17,<br>TP18, TP19 | PLL output test points for DDR |

### **User** Outputs

The board has 5 user LEDs that are connected to I/O pins in Ti375 banks BL2, 2B, 2D, and 2E. By default, the Ti375 I/O connected to these LEDs are active high. To turn a given LED on, pull the corresponding I/O signal high.

Note: When adding these GPIO in the Efinity<sup>®</sup> Interface Designer, configure them as output pins.

| Reference Designator | Ti375 Pin Name     | Active |
|----------------------|--------------------|--------|
| LED9                 | GPIOL_23           | High   |
| LED10                | GPIOL_24           | High   |
| LED11                | GPIOT_N_50         | High   |
| LED12                | GPIOT_N_19         | High   |
| LED13                | GPIOT_N_64_CLK15_N | High   |

#### Table 26: User Outputs

i

## **User Inputs**

The board has 2 pushbutton switches that you can use as inputs to the Ti375 FPGA. The pushbuttons are connected to I/O pins in Ti375 bank 2B and TL1. When building designs using these switches, turn on an internal pull up for these pins in the Interface Designer.

When you press the pushbutton switches the signal drives low, indicating user input.

Table 27: User Pushbuttons

| Reference Designator | Ti375 Pin Name  | Active |
|----------------------|-----------------|--------|
| SW3                  | GPIOL_52_PLLIN1 | Low    |
| SW4                  | GPIOT_P_19      | Low    |

# Installing Standoffs

Before using the board, attach the standoffs with the screws and nuts provided in the kit. The following table lists the standoffs, screws, and nuts required for standoffs installation.

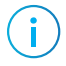

Note: Always power off the development board before attaching the standoffs.

#### Table 28: Standoffs, Screws, and Nuts for Standoff Installation

| Standoff |        | Screw |      |        | Nut |      |     |
|----------|--------|-------|------|--------|-----|------|-----|
| Size     | Length | Qty   | Size | Length | Qty | Size | Qty |
| M3       | 12 mm  | 4     | M3   | 18 mm  | 4   | M3   | 8   |

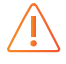

**Warning:** You can damage the board if you over tighten the screws. Tighten all screws to a torque between  $4 \pm 0.5$  kgf/cm and  $5 \pm 0.5$  kgf/cm.

# Heat Dissipation

You can use the Power Estimator to estimate the power consumption of your design and estimate the junction temperature based on the thermal coefficient of the package. If the junction temperature is likely to be greater than the junction temperature specified in the specification, you should consider cooling the board.

You can choose to install a heatsink only or a heatsink and a fan.

Note: You need a license to obtain the Power Estimator Excel file from Efinix<sup>®</sup> Support Center.

### Installing Heatsink and Fan

Materials to prepare: Heatsink, fan, shield, M3 x 35 screws, insulating spacers, spring washers, and hexagonal nuts.

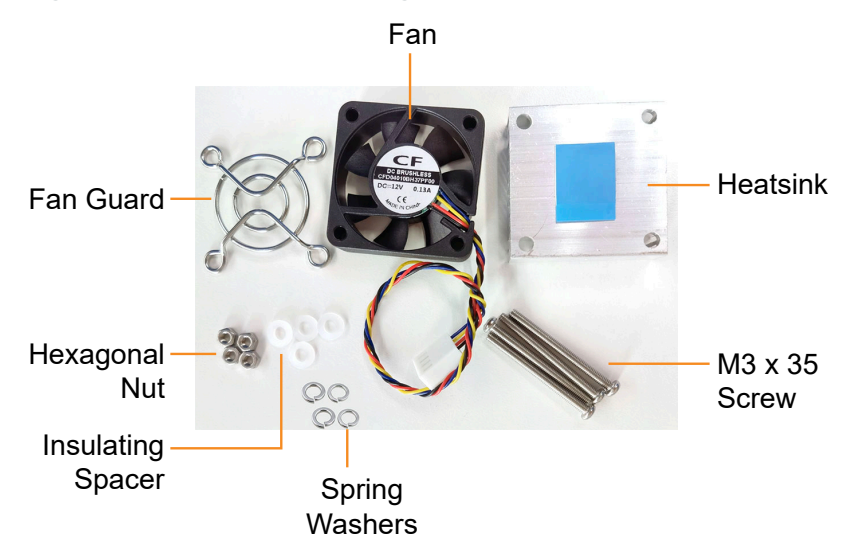

Figure 3: Materials for Installing Heatsink and Fan

Follow these steps to install the heatsink and fan:

1. Remove the protective film from the heatsink, align the heatsink with the fan mounting holes on the PCB, and place the heatsink correctly on the FPGA.

Figure 4: Mounting the Heatsink on the PCB

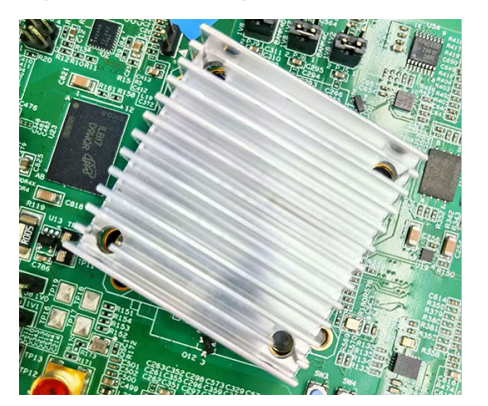

2. Place the side of the fan (with logo) on the heatsink, and properly align the fan's mounting holes with the heatsink.

Figure 5: Place Fan (with Logo) on the Heatsink

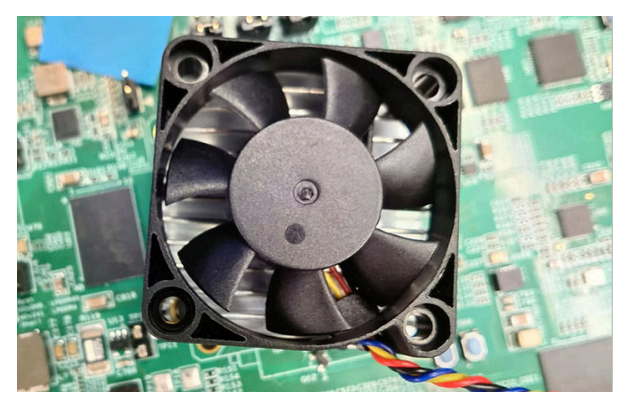

**3.** Place the fan guard over the fan with the mounting holes properly aligned with the heatsink and fan.

Figure 6: Place Fan Guard on the Fan

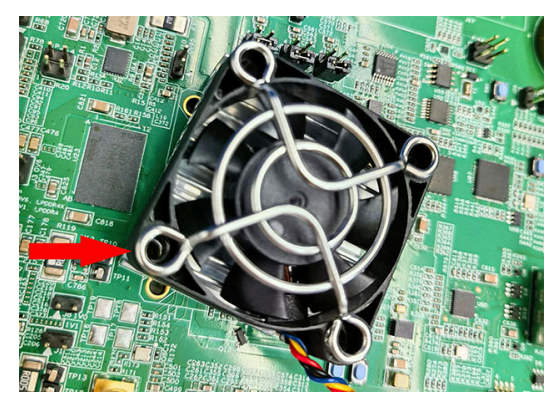

4. Insert four M3 x 35 screws into the aligned holes on the PCB.

Figure 7: Place four M3 x 35 screws into the Aligned Holes

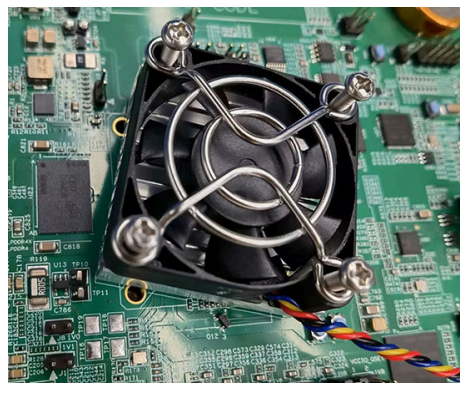

5. Hold the screws in place and turn the PCB upside down. Insert the insulating spacers, followed by spring washers and hex nuts on all four screws accordingly. Then, tighten the screws with equal force.

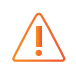

**Warning:** You can damage the board if you over-tighten the screws. Tighten all screws to a torque between  $4 \pm 0.5$  kgf/cm and  $5 \pm 0.5$  kgf/cm.

Figure 8: Insert Insulating Spacers, Spring Washers, and Hex Nuts

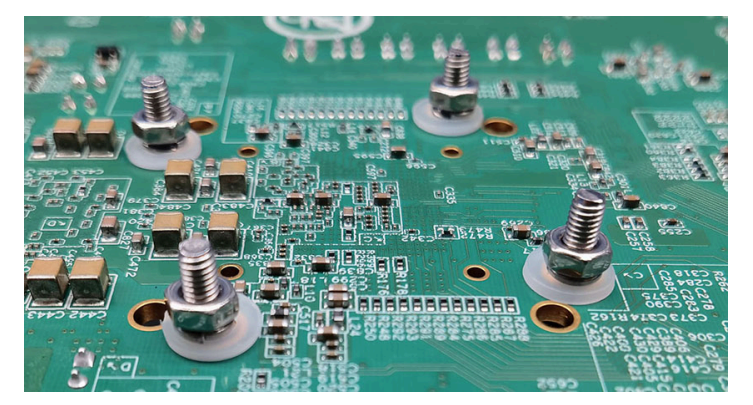

6. Plug in the fan's power supply.

Figure 9: Completed Heatsink and Fan Installation

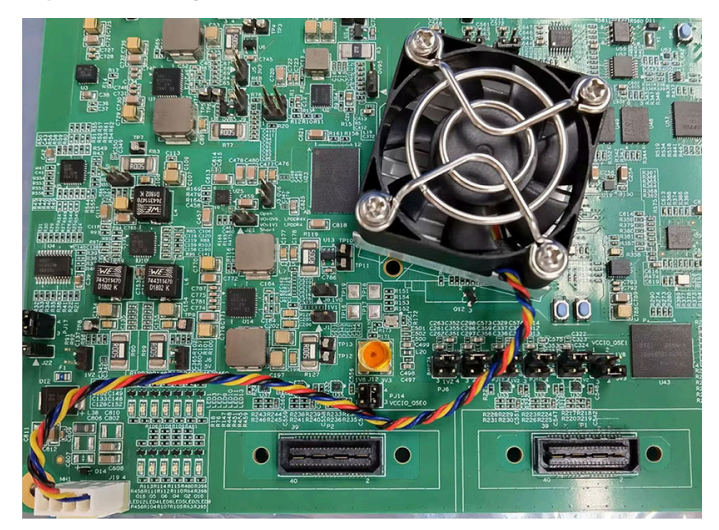

### Installing Heatsink

Materials to prepare: Heatsink, M3 x 20 screws, insulating spacers, and hexagonal nuts.

Figure 10: Materials for Installing Heatsink

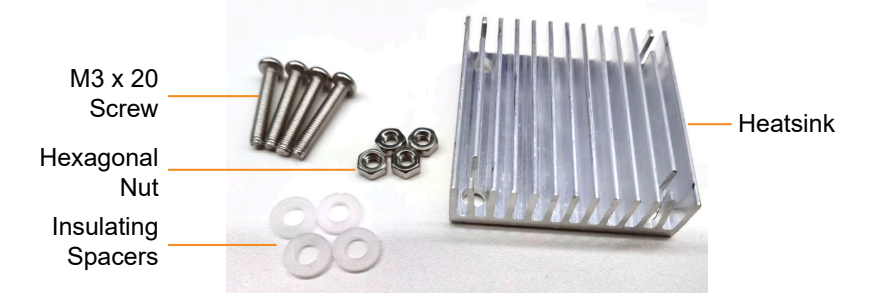

Follow these steps to install the heatsink:

1. Remove the protective film from the heatsink, align the heatsink with the fan mounting holes on the PCB, and place the heatsink correctly on the FPGA.

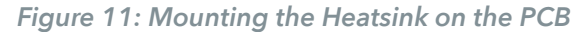

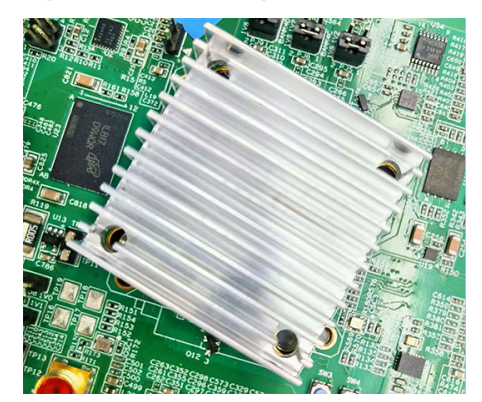

2. Insert four M3 x 20 screws into the aligned holes on the PCB. Hold the screws in place and turn the PCB upside down. Insert the insulating spacers, followed by hexagonal nuts on all four screws accordingly. Then, tighten the screws with equal force. When tightening the screws, tighten them diagonally in turn to ensure a balanced force on the heat sink.

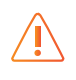

**Warning:** You can damage the board if you over-tighten the screws. Tighten all screws to a torque between  $4 \pm 0.5$  kgf/cm and  $5 \pm 0.5$  kgf/cm.

Figure 12: Insert Insulating Spacers, Spring Washers, and Hex Nuts

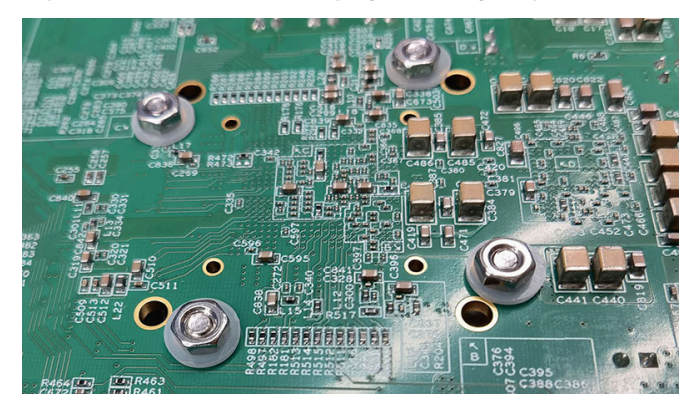

The installation is complete. See the following figure.

Figure 13: A Completely Installed Heatsink

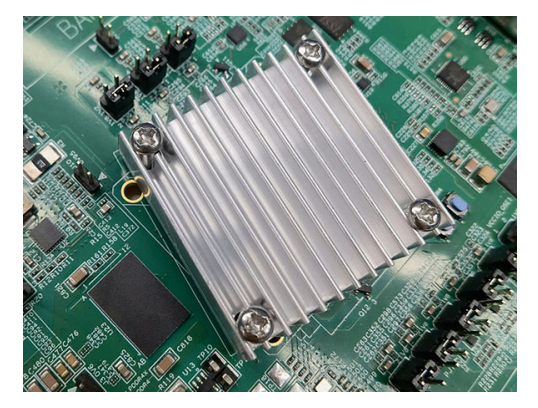

# Titanium Ti375 C529 Development Board Example Design

Efinix preloads the Titanium Ti375 C529 Development Board with an example design that demonstrates the following functions:

- Using CPU 0 to calculate the moving positions of a spinning donut and render the image through the UART.
- Using CPU 1 to make an alternate blink on 5 LEDs to show a running light effect by blinking the LEDs in an alternate pattern.

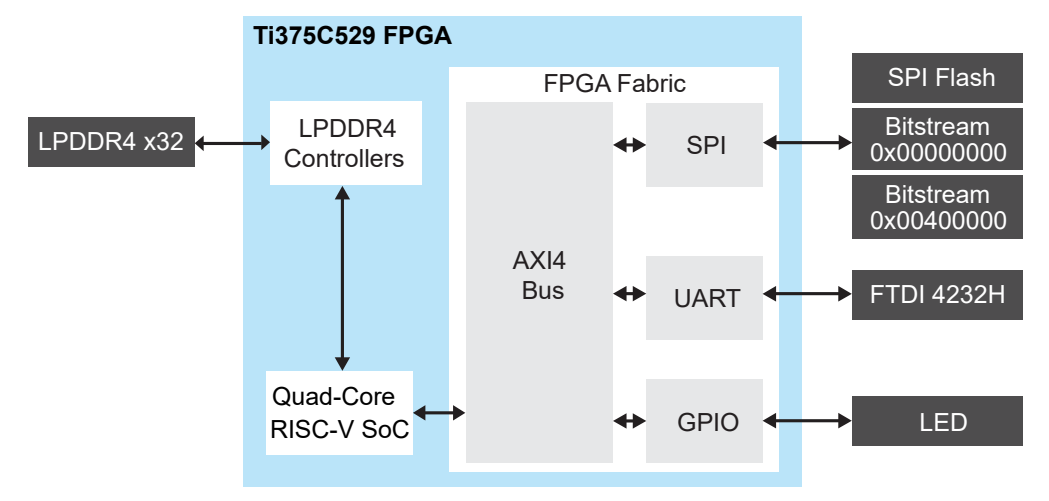

#### Figure 14: Example Design Block Diagram Overview

#### The Spinning Donut Program

This program was invented by Andy Sloane in 2006. It draws a spinning donut in ASCII characters and sends the data through a UART to a PC terminal. Andy Sloane explained the math behind the program to do the 3D rendering and its movement in his article, **Donut** math: how donut.c works.

#### The Running Light Program

This program demonstrates that the quad-core RISC-V example design is actively running on the development board. The LEDs light up in series with a short delay between each one. the default direction is from left to right.

### Set Up the Hardware

The following figure shows the hardware setup steps:

Figure 15: Hardware Setup

1 Installation of Development Board Standoffs

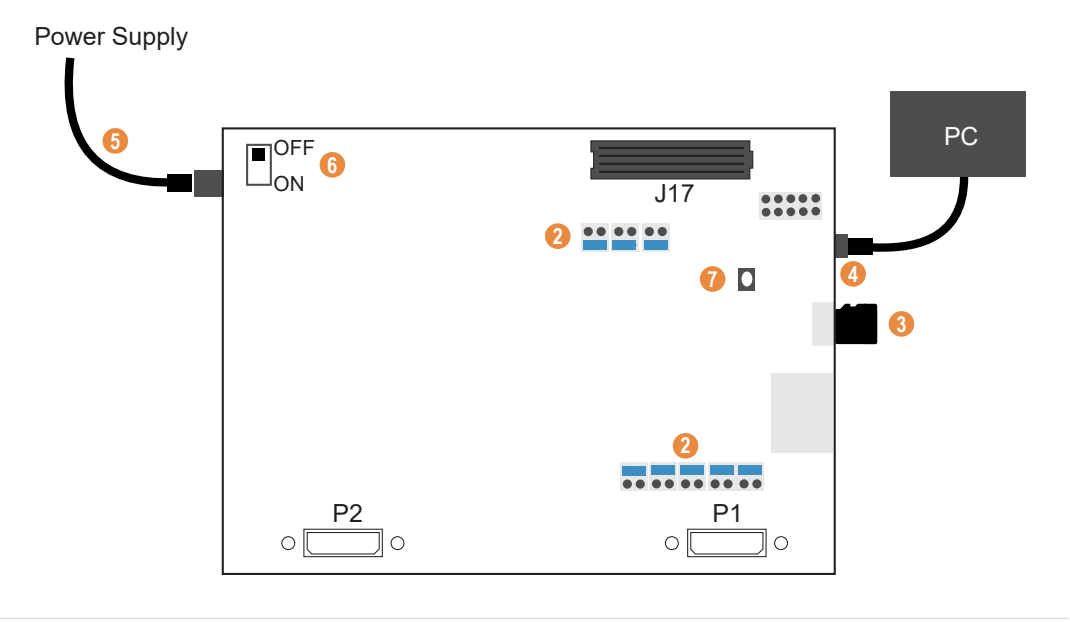

**Important:** Always switch off the power supply and board's power switch before attaching or detaching cables and daughter cards.

- 1. Install standoffs on the Titanium Ti375 C529 Development Board as described in Installing Standoffs.
- 2. Ensure that the jumpers of the development board are set as follows:

| Board                                    | Header                                       | Pins to Connect |
|------------------------------------------|----------------------------------------------|-----------------|
| Titanium Ti375 C529<br>Development Board | PJ15, PJ6, PJ7, PJ8,<br>PJ9, PJ10,PJ11, PJ12 | 1 - 2           |

- 3. Connect the USB header to a USB port on your computer.
- 4. Ensure the power supply and board's power switch (PSW1) are turned off, then connect the 12 V power cable to the board connector and a power source.
- 5. Turn on the board's power switch (PSW1).
- 6. Press push button SW1 (CRESET N).

The board LEDs start blinking in series from left to right.

#### Table 29: Board LED Outputs

| LED                   | Description             |
|-----------------------|-------------------------|
| LED1 - LED8 turned on | Power good              |
| LED9 blinking         | FPGA configuration done |
| LED10 blinking        | Configuration done      |
| LED11 blinking        | Configuration done      |
| LED12 blinking        | Configuration done      |

| LED            | Description        |
|----------------|--------------------|
| LED13 blinking | Configuration done |

### Using the Spinning Donut Program

You need to set up a terminal on your computer before using this program.

- 1. Open terminal software on the computer. You can use any Windows or Linux terminal application such as PuTTy, Tera Term, Minicom, and others.
- 2. Select the available USB serial COM port and set the following:
  - Baud rate: 115200
  - Data: 8-bit
  - Parity bit: No
  - Stop bit: 1
- **3.** Press push button SW4 to start streaming the donut program through the UART as shown in the following display.

Figure 16: The Spinning Donut Output

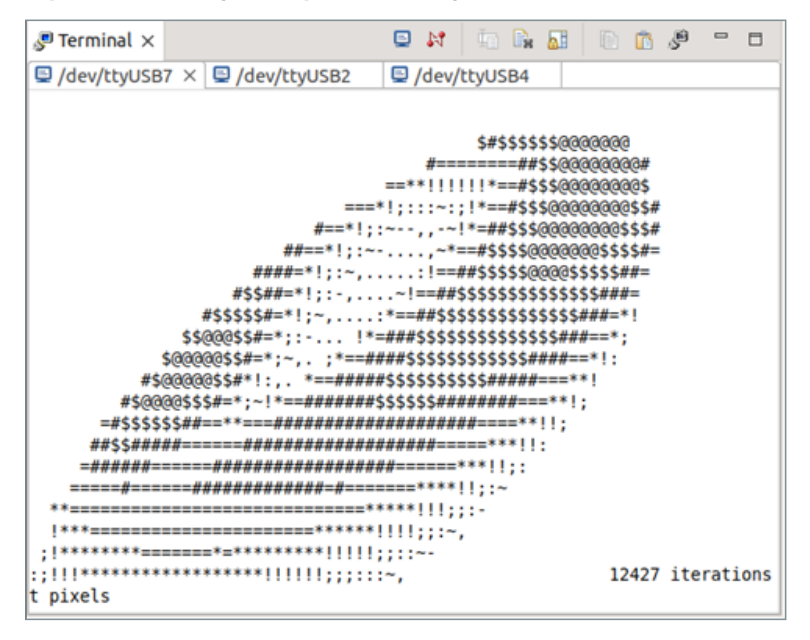

### Using the Running Light Program

By default, the LEDs blink from left to right. To toggle the direction of the blinking LEDs, press the push button SW4 on the Titanium Ti375 C529 Development Board. Each LED has a default blinking period of 500 ms; the period changes after the fifth LED blinks. The blinking period is 500 ms, 250 ms, 100 ms, and 50 ms. Then, the blinking restarts again with a 500 ms interval. The LED blinks faster every time the interval period changes to a smaller value.

# Creating Your Own Design

i

The Titanium Ti375 C529 Development Board allows you to create and explore designs for the Ti375 FPGA. Efinix<sup>®</sup> provides example code and designs to help you get started:

- Our Support Center (www.efinixinc.com/support) includes examples targeting the board.
- The Efinity<sup>®</sup> software includes also example designs that you can use as a starting point for your own project and includes a step-by-step tutorial.

# **Restoring the Demonstration Design**

After you have used the board for other designs, you may want to go back to the original preloaded example design.

**Note:** The preloaded example design project file is available in the **Titanium Ti375 C529 Development Board Demonstration Design** page. The example design page indicates the required Efinity software version to compile the design.

> The example design consists of the FPGA bitstream and the RISC-V SoC application binary. You need to program these files into the flash device on the board if you want to restore the example design. There are two ways of programming the files into the SPI flash:

- Program the FPGA bitstream and the application binary together as a combined bitstream
- Program the FPGA bitstream and the application binary separately

Generally, you use the combined bitstream to restore the entire example design. Use the separate files if you want to restore either the FPGA bitstream or the application binary portion only.

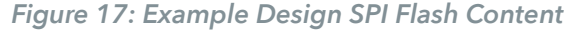

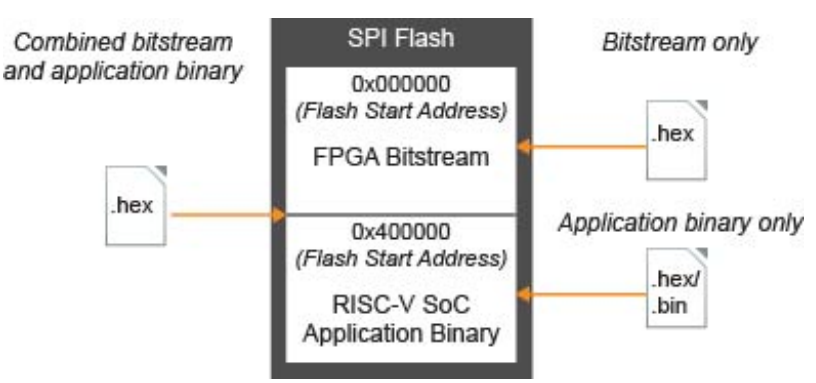

# Example Design Files

#### The example design includes the following design files.

Table 30: Design Example File and Directories

| File or Directory                                                                | Description                                                                                                    |
|----------------------------------------------------------------------------------|----------------------------------------------------------------------------------------------------|
| bsp\TI375C529_DK\ti375_oob.xml                                                   | Example design project file.                                                                                                    |
| bsp\TI375C529_DK\Bitstream\RestoreBitstream<br>\FPGA_TI375C529_oob.hex           | FPGA bitstream only. Program this file into the SPI flash using SPI active configuration mode.                                                                                                    |
| bsp\TI375C529_DK\Bitstream\RestoreBitstream<br>\FW_TI375C529_oob.hex             | RISC-V SoC application binary only. Program this file into the SPI flash using SPI active configuration mode.                                                                                                    |
| bsp\TI375C529_DK\Bitstream\RestoreBitstream<br>\FPGA_TI375C529_oob.bit           | FPGA bitstream only. Use this file to configure the Ti375 FPGA using JTAG mode configuration.                                                                                                    |
| bsp\TI375C529_DK\Bitstream\FlashLoader<br>\jtag_spix8_flash_loader_ti375c529.bit | Pre-compiled JTAG bridge image file.                                                                                                    |
| bsp\TI375C529_DK\Bitstream\SocFW\ti375_oob.elf                                   | Pre-compiled example design application binary file to run using OpenOCD Debugger.                                                                                                    |
| bsp\TI375C529_DK\Bitstream\SocFW\ti375_oob.bin                                   | Pre-compiled example design application binary file to program into SPI flash using OpenOCD Debugger.                                                                                                    |
| bsp\TI375C529_DK\Bitstream\BootLoader                                            | Pre-compiled SPI flash bootloader binary file.                                                                                                    |
| \bootloader.hex                                                                  | The example design does not use the default High-<br>Performance Sapphire RISC-V SoC SPI flash bootloader.<br>Use this bootloader to overwrite the default SPI flash<br>bootloader if you regenerate the Sapphire RISC-V SoC<br>in IP Manager. |
| bsp\TI375C529_DK\Bitstream\BootLoader<br>\bootloader.elf                         | Pre-compiled bootloader binary file to run using OpenOCD Debugger.                                                                                                    |
| bsp\TI375C529_DK\embedded_sw\soc_ti375_oob\                                      | RISC-V SoC workspace.                                                                                                    |
|                                                                                  | Use the files in <b>soc_ti375_oob</b> if you are using the Efinity RISC-V IDE.                                                                                                    |
| bsp\TI375C529_DK\embedded_sw\soc_ti375_oob<br>\software\standalone\ti375_oob     | RISC-V SoC example design project files.                                                                                                    |
| bsp\TI375C529_DK\embedded_sw\soc_ti375_oob<br>\software\standalone\bootloader    | RISC-V SoC bootloader project files.                                                                                                    |

### Programming the Development Board

Before programming the board, connect the Titanium Ti375 C529 Development Board to your computer using a USB cable and power-on the board. Refer to Table 30: Design Example File and Directories on page 41.

#### Combined Bitstream

To program the combined bitstream into the SPI flash:

- 1. Choose the USB Target.
- 2. In the Image box, click the Select Image File button and select Combine\_TI375C529\_oob.hex.
- 3. Choose the SPI Active using JTAG Bridge (New) or SPI Active x8 using JTAG Bridge (New) programming mode.
- 4. Turn on the Auto configure JTAG Bridge Image option, click the Select Image File button and select the generated .bit file.
- 5. Ensure that the Starting Flash Address is set to 0x000000.
- 6. Click Start Program button. The Programmer first configures the FPGA and then programs the flash device.

#### Separate FPGA Bitstream and Application Binary

To program the FPGA bitstream into the SPI flash:

- 1. Choose the USB Target.
- 2. In the Image box, click the Select Image File button and select FPGA\_TI375C529\_oob.hex.
- 3. Choose the SPI Active using JTAG Bridge (New) or SPI Active x8 using JTAG Bridge (New) programming mode.
- 4. Turn on the Auto configure JTAG Bridge Image option, click the Select Image File button and select the generated .bit file.
- 5. Under the SPI Active Options (x1) or SPI Active Options (x8), select Lower for Select Flash.
- 6. Ensure that the Starting Flash Address is set to 0x000000.
- 7. Click **Start Program** button. The Programmer first configures the FPGA and then programs the flash device.

To program the application binary into the SPI flash:

- 1. Choose the USB Target.
- 2. In the Image box, click the Select Image File button and select FW\_TI375C529\_OOB.hex.
- 3. Choose the SPI Active using JTAG Bridge (New) or SPI Active x8 using JTAG Bridge (New) programming mode.
- 4. Turn on the Auto configure JTAG Bridge Image option, click the Select Image File button and select the generated .bit file.
- 5. Under the SPI Active Options (x1) or SPI Active Options (x8), select Upper for Select Flash.
- 6. Ensure that the Starting Flash Address is set to 0x000000.
- 7. Click **Start Program** button. The Programmer first configures the FPGA and then programs the flash device.

# **Revision History**

Table 31: Revision History

| Date      | Version | Description      |
|-----------|---------|------------------|
| June 2024 | 1.0     | Initial release. |